## Création d'un email sur Laposte.net

L'inscription à de nombreux services nécessite de fournir un e-mail.

Pour ceux qui n'en possèdent pas encore ou qui souhaitent en changer ou en créer un nouveau, voici la procédure pour en créer un sur laposte.net

Tout d'abord, accéder à la page <u>https://www.education.laposte.net/</u> (<u>Inscrivez vous maintenant !</u>...) ou Mail sur <u>laposte.net</u> (<u>Créer votre boite mail</u>)

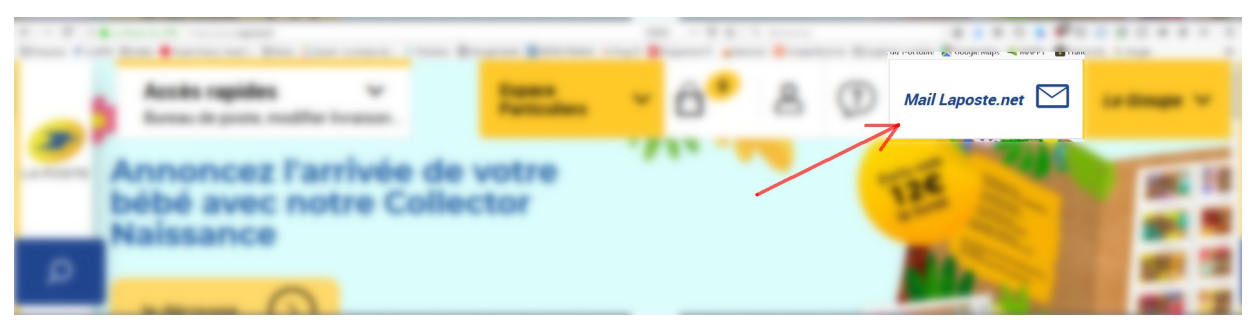

## Renseigner le formulaire d'inscription.

## 🞽 laposte.net

| Cr                  | éez votre com                                                  | pte en quelques :                                                             | secondes                                   |                         | Un amail d          |
|---------------------|----------------------------------------------------------------|-------------------------------------------------------------------------------|--------------------------------------------|-------------------------|---------------------|
| * Cha               | imps obligatoires                                              |                                                                               |                                            |                         | nortable es         |
| Vos                 | informations personnel                                         | les                                                                           |                                            |                         |                     |
|                     | Civilité* :                                                    | O M O Mme                                                                     |                                            |                         | de récupér          |
|                     | Nom^ :                                                         |                                                                               |                                            |                         | d'oubli)            |
|                     | Prenom :                                                       | Lever of Main of Ann                                                          | én 14                                      |                         |                     |
|                     | Date de Maissairce                                             |                                                                               |                                            |                         |                     |
|                     | Autre adresse e-mail :                                         |                                                                               | e-ma                                       | il ou tél               |                     |
|                     | Téléphone mobile :                                             | 2 Exemple                                                                     | 0601020304                                 |                         |                     |
|                     | Code postal* :                                                 |                                                                               |                                            |                         |                     |
| e Laposte.net       |                                                                |                                                                               |                                            |                         |                     |
|                     |                                                                |                                                                               | si l'e-i                                   | mail souhaité existe de | éjà, choisir parmi  |
| Adresse e-mail* :   | denis.lenormant                                                | @laposte.ne                                                                   | t 🗸 ceux j                                 | proposés, ou ajouter u  | n numéro.           |
| Mot de passe* :     | Monmotdepasseestle14                                           |                                                                               | Conformité du r                            | mot de passe            |                     |
|                     | Saisissez au moins 8 caractèn<br>Seuls les caractères spéciaux | es, dont une minuscule, une majuscule<br>suivants peuvent être renseignés : @ | e, et un chiffre.<br>= \$ £ * ? . /! : > % | respecter le format (   | du mot de passe     |
| du mot de passe * : |                                                                | 8                                                                             | 2                                          | pour qu'il son conjo    | inie (cuiseur vert) |
|                     |                                                                | <b>7</b>                                                                      | si le C                                    | APTCHA n'est pas lisib  | le,                 |
|                     | Je ne suis pas                                                 | un robot<br>reCAPTCHA<br>Confidentialité - Conditions                         | ne pa                                      | s hésiterà le renouvele | pr                  |

Un email déjà existant ou un n° de téléphone portable est nécessaire (ce sera le seul moyen de récupération de mot de passe en cas d'oubli)

> Pour le **mot de passe** : Saisissez au moins 8 caractères, dont une minuscule, une majuscule, et un chiffre. Tous les caractères spéciaux ne sont pas acceptés, seuls les suivants peuvent être renseignés : @ -\_ = \$ £ \* ? . / ! : > %

## conseil :

il est nécessaire de cocher la case « J'ai lu et j'accepte les Conditions d'Utilisation... »,

par contre il est plutôt conseillé, pour ne pas être envahi de messages publicitaires, de faire les choix ci-contre.

| renneation                                  |                                                               | personnettes                                                             |  |  |
|---------------------------------------------|---------------------------------------------------------------|--------------------------------------------------------------------------|--|--|
| Afin de mettre à jour vos inforr<br>dessous | nations personnelles, un mail de vérification va vous être er | woyé. Merci de vérifier votre adresse mail secondaire dans le formulaire |  |  |
|                                             |                                                               |                                                                          |  |  |
| Adresse e mail                              | mahaitemailsecondaire@mail.com                                |                                                                          |  |  |
| secondaire                                  | maboremansecondanceman.com                                    | cet e- mail doit être valide et consultable                              |  |  |
|                                             |                                                               | puisqu'il sert en cas de perte de mot de passe                           |  |  |
| > Nous contacter                            |                                                               |                                                                          |  |  |

Bien vérifier la validité de l'e-mail de secours ou le n° de portable indiqué

J'ai lu et j'accepte les Conditions C

- Je souhaite recevoir des communi
- Je souhaite recevoir des communi
- Je ne souhaite pas recevoir des co

Bien **noter** ses **identifiants** et **mot de passe**, tels qu'ils apparaissent sur le message de confirmation reçu (mail ou SMS).

Communiquer son e-mail au professeur.

webmail de laposte.net

Il peut être judicieux d'enregistrer l'adresse de la page du webmail de laposte.net dans ses marque-pages ou favoris pour y accéder plus facilement

Sur le navigateur Firefox, il se peut que l'affichage se bloque après la connection, cliquer sur « passer à la version standard (HTML) »

Ne pas hésiter à suivre les conseils de l'assistant pour découvrir le fonctionnement et les réglages basiques du webmail. Dans « préférences », noter la possibilité de rediriger ses mails vers une autre boite mail (« faire suivre une copie à : ») Penser à se déconnecter en fin de session (en haut à droite).

Explorer les onglets et leurs actions. Penser à créer un Dossier « Lycée », par exemple.

Mentions légales | Charte Informatique et Liberté | Conditions générales d'utilisation | Cookies | Aide | Mon compte | Se déconnecter 🔁 Laposte.net q 🛅 Agenda Digiposte Préférences Nouveau message Courrier A Contacts denis.lenormant@laposte.net G 🖉 Nouveau message Ů ÷ Déplacer vers ... 🗸 Dépl Accepter 1 - 2 of 2 📫 93.5 ko utilisés sur 4.8 0 🏲 🕇 🗸 Ø Objet De Taille Recu Dossiers modifier Archivez vos e-mails importants à vie ! Digiposte 47 ko 17:32 🙆 Réceptio Digiposte Si vous avez des difficultés p Envoyés Bienvenue sur votre messagerie Brouillons Laposte.net D 47 ko 17:21 - Bonjour dว่อเป็นของมีแกะ@laposte.net Conservez bien vos identifiants : O Courrier indésirable Corbeille Déplacer vers ... v Déplacer Accepter G Nouveau message ŵ Courrier indésirable Archiver 🖕 1 - 2 of 2 📫 🗄 Lycée

Envoyer un **premier mail au professeur** pour qu'il vérifie la validité de l'e-mail que vous lui avez communiqué et puisse rassembler les e-mail dans un groupe classe pour les envois groupés.

|                                                                                                    |                                                                                                    |                | 🖻 🗙        |  |  |
|----------------------------------------------------------------------------------------------------|----------------------------------------------------------------------------------------------------|----------------|------------|--|--|
| Modifier ce marque-page                                                                                                    |                                                                                                    |                |            |  |  |
| The second states of                                                                                                    |                                                                                                    |                |            |  |  |
| _ 🥭 🖷                                                                                                    |                                                                                                    |                |            |  |  |
| Bine antes from them atom                                                                                                    | / 16.00.7000                                                                                                    | 5              |            |  |  |
|                                                                                                    | Same law                                                                                                    | I see   second | A DECK     |  |  |
|                                                                                                    | and the second second s |                |            |  |  |
| Tran                                                                                                    | a l'accesso à l'allege an                                                                                                    |                |            |  |  |
| Real Real Party Party Pa | N mar in                                                                                                    | Harri arran    | 1000       |  |  |
| V HINKE NOVE                                                                                                    |                                                                                                    |                |            |  |  |
| Nom:                                                                                                    |                                                                                                    |                |            |  |  |
| Les Press                                                                                                    |                                                                                                    |                |            |  |  |
| Laposte.net: Reception                                                                                                    |                                                                                                    |                |            |  |  |
| Dossier :                                                                                                    |                                                                                                    |                |            |  |  |
| <b>E</b>                                                                                                    |                                                                                                    |                |            |  |  |
| Barre personnelle                                                                                                    |                                                                                                    |                | ~ *        |  |  |
| Étiquettes :                                                                                                    |                                                                                                    |                |            |  |  |
| laposte, mail                                                                                                    |                                                                                                    |                | ~          |  |  |
| Afficher l'éditeur lors de l'é                                                                                                    | nregistrem                                                                                                    | ent            |            |  |  |
| Terminer                                                                                                    |                                                                                                    | Supprimer le m | arque-page |  |  |